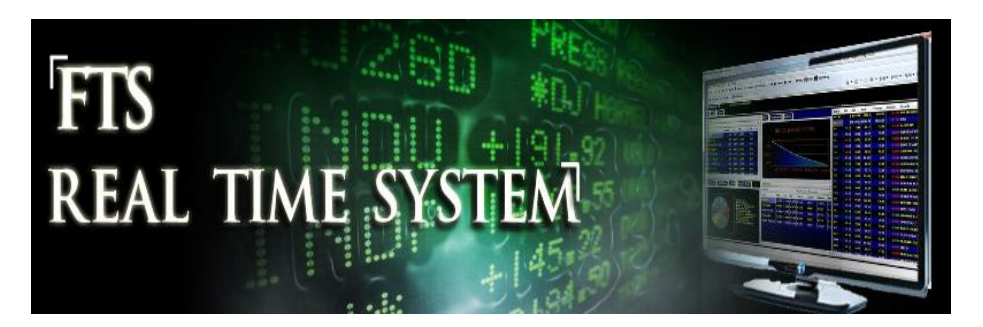

# FTS Real Time System Project: Interpreting the Prices of Stock Index Options

**Question:** Are the prices obtained through Black Scholes option pricing model the same as the real market prices?

# Objectives

First, we need to clarify the above question because it is always possible to precisely match the market price by using the implied volatility from the option price. As a result, the point of this exercise is to independently estimate volatility and then ask the question whether the market prices of certain maturity and strike prices reflect your estimates for volatility.

The starting place for estimating volatility is from historical return data. This is easily available today from the web. However, we will work with monthly, weekly and daily price data to see which dataset provides the best estimates for volatility.

**Step 1:** For the index options you are working with download the historical price data into Excel. Here we will work with three types of price data:

- i. 5-years of monthly data
- ii. 2-years of weekly data
- iii. 1-year of daily data

In the FTS Real Time Client double click on the underlying index in the ticker window and then click on Historical Prices in the top RHS of the screen. For the case of the S&P500 index this is:

| 💲 FTS Real Time Trader: Clie   | nt. Version 4.       | 0.0.4              | -               | -            | -                 | and strength in the         | -           |                              |                      |                 |
|--------------------------------|----------------------|--------------------|-----------------|--------------|-------------------|-----------------------------|-------------|------------------------------|----------------------|-----------------|
| User Tip Options <u>(</u>      | uotes Lim            | nit and Stop       | Orders <u>F</u> | arameters    | <u>R</u> eports   | <u>T</u> utors <u>H</u> elp |             |                              |                      |                 |
| 🍛 🔹 🥑 Server Time: 10/10/.     | 2010 9:06:15 A       | M Conne            |                 | er Global Va | alue: 1,000,      | .003.00                     |             |                              | 🛄 User Tip 🧉         | Þ 🗭             |
|                                |                      |                    |                 |              |                   | Main Browser SPX.XO         | Trader Brow | wser Excel Link Charts FTS M | odules               |                 |
|                                |                      |                    |                 |              | <b>—</b> .        | Charts                      |             | New User? Register Sign      | In Help              | Up              |
|                                |                      | d                  |                 | dl           |                   | Есопоту                     |             | YAHOO!                       | INANCE               |                 |
| The con                        | prehens              | sive sol           | ution fo        | or incor     | porati            |                             |             | Dow 🕈 0.53% Nasdaq 🕈 0.7     | 7%                   |                 |
| Overview                       |                      | E/                 | 0               |              | Tes               |                             |             | HOME                         | NEWS & OPINION       | PERSONAL FINA   |
| Edit 👻 US Dollar               | •                    |                    |                 | 📃 Us         | erTip ≫           |                             |             |                              | GET QUOTES Finance   | Search          |
|                                | 0 mm mm t            | Deserved           | Condition       | D            | C-IIIAAA          |                             |             | Loading                      |                      |                 |
| US Dollar                      | Amount<br>995,233.00 | Borrowed<br>0 0.00 | 100,000.00      | 0.0000       | Sell VVV.<br>0.0( |                             |             | S&P 500 INDEX,R1             | TH (^GSPC)           |                 |
| Stocks                         | Position             | Last               | Last Value      | Weight       | Avg Cos           |                             |             | More On ^GSPC                | Ameritrade           | \$50            |
| Equity Options                 | Position             | Last               | Last Value      | Weight       | Avg Cos           |                             |             | QUOTES                       | Trade free for 30 da | GIF             |
| SPX Call Eur 1150 Dec 18 2010  | 1                    | 1 4,770.00         | 4,770.00        | 100.00       | 4,950             |                             |             | Summary                      |                      | E*TRA           |
| •                              |                      |                    |                 |              | Þ                 |                             |             | Components<br>Solions        | S&P 500 INDEX,F      | TH (SNP: ^GSPC) |
| Login to Server Trade Securiti | es Asset Allo        | cation             |                 |              |                   |                             |             | Historical Prices            | Index Value:         | 1,165.15        |

This will bring up the historical price screen and so to download Daily, Weekly and Monthly by setting the Start and End Dates and selecting Daily, Weekly or Monthly. Finally click on Get Prices

| <u>T</u> utors <u>H</u> elp    |                               |                         |                               |
|--------------------------------|-------------------------------|-------------------------|-------------------------------|
| .003.00                        |                               | 🛄 User Tip 🛭 🗢          | 👻 🎮 😮 (                       |
| Main Browser SPX.XO Trader Bro | owser Excel Link Charts FTS M | lodules                 |                               |
| Charts                         | S&P 500 INDEX,RT              | TH (^GSPC)              |                               |
|                                |                               |                         |                               |
| M <sup>®</sup> Economy         | More On ^GSPC                 |                         | Scottrade                     |
|                                | QUOTES                        | Fidelity >              | <sup>\$</sup> 7 Online Trades |
|                                | Summary                       |                         |                               |
|                                | Components                    | Listeria d Briana       |                               |
|                                | Options                       | Historical Prices       |                               |
|                                | Historical Prices             |                         |                               |
|                                | CHARTS                        | Set Date Range          |                               |
|                                | Interactive                   |                         | Oaily                         |
|                                | Basic Chart                   | Start Date: Jan         | Eg. Jan 1, 2010 💿 Weekly      |
|                                | Basic Tech. Analysis          | End Date: Oct - 10 2010 | Monthly                       |
|                                | NEWS & INFO                   |                         | Dividends                     |
|                                | Headlines                     |                         | Get Prices                    |
|                                |                               |                         |                               |
|                                |                               |                         |                               |

By clicking on Get Prices and scrolling to the end:

| Main Browser SPX.XO Trader Br | owser Excel Link Charts FTS M | lodules      |             |               |                   |                  |    |
|-------------------------------|-------------------------------|--------------|-------------|---------------|-------------------|------------------|----|
| Charts                        |                               | Jul 14, 2010 | 1,095.61    | 1,099.08      | 1,087.68          | 1,095.17         |    |
|                               |                               | Jul 13, 2010 | 1,080.65    | 1,099.46      | 1,080.65          | 1,095.34         |    |
| LConomy                       |                               | Jul 12, 2010 | 1,077.23    | 1,080.78      | 1,070.45          | 1,078.75         |    |
|                               |                               | Jul 9, 2010  | 1,070.50    | 1,078.16      | 1,068.10          | 1,077.96         |    |
|                               |                               | Jul 8, 2010  | 1,062.92    | 1,071.25      | 1,058.24          | 1,070.25         |    |
|                               |                               |              |             | * Close price | adjusted for divi | dends and splits | s. |
|                               |                               | HDownload to | Spreadsheet | t             |                   |                  |    |

You can download these prices to Excel.

**Tip:** When you save the .csv file for Excel be sure to name it appropriately

Repeat this three times by changing the dates and selecting Daily/Weekly/Monthly. Finally, you can clean up spreadsheet by copy and pasting all data from the three Excel .csv files into one Excel workbook with three spreadsheets. Finally, mark out all columns and in Excel Sort on Date so all numbers are presented from Oldest to Current as opposed to being the opposite with Yahoo's default.

**Summary:** By the end of step 1 you should create one combined Excel workbook with three spreadsheets in it respectively containing Monthly, Weekly and Daily price data and sorted from Oldest in row 2 to the Youngest the bottom row.

**Step 2:** Computing volatilities (Both regular Standard Deviation Volatility and Risk Metrics EWMA (Exponentially Weighted Moving Average) Volatility

For this step we will use another FTS Module referred to as the "Efficient Portfolio Module."

| 💲 FTS Real Tir     | me Trader: Cli | ent. Version 4. | 0.0.4       |              | -                  |                 |           |                                                                                                    |                          |
|--------------------|----------------|-----------------|-------------|--------------|--------------------|-----------------|-----------|----------------------------------------------------------------------------------------------------|--------------------------|
| 📕 <u>U</u> ser Tip | Options        | Quotes Lim      | it and Stop | Orders       | <u>P</u> arameters | <u>R</u> eports | Tutors    | Help                                                                                                    |                          |
| 🍮 🕘 Serve          | er Time: 10/10 | /2010 10:32:51  | AM Conne    | ected to Ser | ver Global \       | /alue: 1,00     | 0,003.00  |                                                                                                    | 📃 <u>U</u> ser Tip 🛭 🖨 🗭 |
|                    |                |                 |             |              |                    |                 | Main Brow | ser   SPX.XO   Trader Browser   Excel Link   Charts   FTS Modules                                                                                                    |                          |
|                    |                | Fir             | าลเ         | nci          | ial                | Т               |           | Select the application and click "Run Selected Application"                                                                                                    |                          |
|                    |                |                 |             |              |                    |                 |           | Efficient Portfolio Module                                                                                                    |                          |
|                    | The cor        | mprehens        | sive sol    | ution fo     | or incor           | porati          |           | Download again before running     Run Selected Application     Use IE Proxy when downloading                                                                                                    |                          |
| 0,                 | enview         |                 | EA          | 0            |                    | Tes             |           |                                                                                                    |                          |
| Edit 👻 US Dol      | llar           | Ŧ               |             |              | 🗉 Us               | erTip 炎         |           |                                                                                                    |                          |
|                    |                | American        | Parrowad    | Condit Laft  | Pres 100/0P        | C-II \AM        |           | 197257197197197                                                                                                    |                          |
| US Dollar          |                | 995,233.00      | 0.00        | 100,000.00   | 0.0000             | 0.00            |           | ALL AND ALL AND AL |                          |
| Stocks             |                | Position        | Last        | Last Value   | Weight             | Avg Cos         |           |                                                                                                    |                          |
| Equity Options     |                | Position        | Last        | Last Value   | Weight             | Avg Cos         |           |                                                                                                    |                          |

This module has a portfolio statistics component that provides you with flexibility for computing volatility. In particular it will compute regular standard deviations, moving average standard deviations and the Risk Metrics EWMA standard deviation (exponentially weighted moving average volatility).

**Note:** In statistics the term standard deviation is used in finance this is referred to as volatility and in this assignment we use the terms interchangeably.

# Reading in the Excel Workbook

First, open the Excel workbook containing your data. In the following example we will refer to the monthly data. The data is in rows 2-62 and in particular we are interested in the Adjusted Prices in Column G. The software requires at least two data series so in the example to keep it happy indicate the First column is E through to G.

Select Price Data from the dropdown and Monthly for Data Frequency.

Click on Initialize and be sure to click above the names Adj Close etc., to set to Yes.

Finally click on OK to read in the data and the screen appears as follows:

| 🔼 Data from                                                                                                    | Excel                                                                                                    | - Second              | -            |                   |                  |  |  |  |  |  |
|----------------------------------------------------------------------------------------------------|----------------------------------------------------------------------------------------------------|-----------------------|--------------|-------------------|------------------|--|--|--|--|--|
| <u>F</u> ile <u>E</u> dit                                                                                           | <u>O</u> ptions <u>I</u>                                                                                   | <u>N</u> umeri        | cs <u>D</u>  | ata <u>H</u>      | elp              |  |  |  |  |  |
| F Get                                                                                                    | Data                                                                                                    | Data An               | alysis       | Por               | tfolios          |  |  |  |  |  |
| Click to locate                                                                                                    | Click to locate Excel Worksheets                                                                           |                       |              |                   |                  |  |  |  |  |  |
| Worksheets F                                                                                                    | Worksheets Found [ibmvolatility.xlsx]ibmmonthly                                                            |                       |              |                   |                  |  |  |  |  |  |
| Process                                                                                                    | s the selecte                                                                                              | d sheet               | for row      | -column           | information      |  |  |  |  |  |
| Names are in                                                                                                    | Row 1                                                                                                    | _                     | Price        | Data              | •                |  |  |  |  |  |
| First Row with                                                                                                    | n Data 2                                                                                                   |                       | E Int        | terest Ra         | ates             |  |  |  |  |  |
| Last Row with                                                                                                    | n Data 🔓                                                                                                   | 2                     | Index Data   |                   |                  |  |  |  |  |  |
| First Column v                                                                                                    | vith Data E                                                                                                |                       |              | Data Fre          | requency         |  |  |  |  |  |
| Last Column v                                                                                                    | with Data 🔓                                                                                                |                       | Mont         | hly               | •                |  |  |  |  |  |
| Set row and c                                                                                                    | olumn data a                                                                                               | and clic              | k Initiali   | ze                | Initialize       |  |  |  |  |  |
| Click on the ri<br>the Index and                                                                                    | sk free intere<br>press the le                                                                             | est rate a<br>tter I. | and pre      | ss the le         | tter R. Click on |  |  |  |  |  |
| Yes                                                                                                    | Yes                                                                                                    | Yes                   |              |                   |                  |  |  |  |  |  |
| Close                                                                                                    | Volume                                                                                                    | Adj C                 | ose          |                   |                  |  |  |  |  |  |
|                                                                                                    |                                                                                                    |                       |              |                   |                  |  |  |  |  |  |
| Click on the n                                                                                                    | ames to sele                                                                                               | ot assol              | te Oliel     | k OK to           |                  |  |  |  |  |  |
| create your da                                                                                                    | Click on the names to select assets. Click UK to<br>create your data set. After you have created a data OK |                       |              |                   |                  |  |  |  |  |  |
| set, click Data Analysis to study statistical properties<br>of returns or Portfolios to study efficient portfolios. |                                                                                                    |                       |              |                   |                  |  |  |  |  |  |
|                                                                                                    | Close<br>1207.010                                                                                          | Volum<br>0 :9300      | ne<br>0.0000 | Adj Clo:<br>1207. | se               |  |  |  |  |  |

The next step is to Click on the button Data Analysis to get to the statistics screen:

Here under Adj Close type in 1 to select just this column of data and now you can click on Plot Volatility

| 🛃 Data A                  | nal | ysis             | -                |                  |        |                                                                                                    |                                                                                                    |
|---------------------------|-----|------------------|------------------|------------------|--------|----------------------------------------------------------------------------------------------------|----------------------------------------------------------------------------------------------------|
| <u>F</u> ile <u>E</u> dit | t   | Options <u>N</u> | umerics <u>D</u> | ata <u>H</u> elp |        |                                                                                                    |                                                                                                    |
| F7[ <sup>\$</sup> _       | Get | Data D           | ata Analysis     | Portfolic        | os 🛛 🔽 | F<br>T<br>S                                                                                                    |                                                                                                    |
| 0.0594                    |     |                  |                  |                  | _      | Mean: 0.00<br>Volatility: 0.<br>Skewness:<br>Kurtosis: 1.:<br>Autocorr: 0.<br>JB Statistic:<br>Returns<br>Plot Retur<br>Depicted V<br>C | 073<br>05045<br>-0.86485<br>38727<br>28578<br>9.452<br>Cum Return<br>n Histogram<br>Veights V<br>folatility |
| 0.0000                    |     |                  |                  |                  |        | Rolling Bloc                                                                                                    | k: 52                                                                                                    |
| Qty                       | 52  | Rollin           | ig and EWMA      | volatility       | 60     | 95% Exces:                                                                                                    | sions: 12.50%                                                                                               |
| Asset                     |     | Close            | Volume           | Adj Close        |        | EWMA La                                                                                                    | mbda: 0.94                                                                                                  |
| Weight                    | _   |                  |                  |                  | 1      | 95%Excess                                                                                                    | ions: 0.00%                                                                                                 |
|                           |     |                  |                  |                  |        | 99%Excess                                                                                                    | ions: 0.00%                                                                                                 |
|                           |     | Rollina Vol      | EWMA Vol         |                  |        |                                                                                                    |                                                                                                    |
| 3/1/2                     | 010 | 0.04891          | 0.05662          |                  |        |                                                                                                    |                                                                                                    |
| 4/1/2                     | 010 | 0.04934          | 0.05492          |                  |        |                                                                                                    |                                                                                                    |
| 5/3/2                     | 010 | 0.04938          | 0.05707          |                  |        |                                                                                                    |                                                                                                    |
| 6/1/2                     | 010 | 0.05052          | 0.05682          |                  |        |                                                                                                    |                                                                                                    |
| 7/1/2                     | 010 | 0.05102          | 0.05769          |                  |        |                                                                                                    |                                                                                                    |
| 8/2/2                     | 010 | 0.05193          | 0.05709          |                  |        |                                                                                                    |                                                                                                    |
| 9/1/2                     | 010 | 0.05227          | 0.05940          |                  |        |                                                                                                    |                                                                                                    |
| 10/1/2                    | 010 | 0.00357          | 0.05774          |                  |        |                                                                                                    |                                                                                                    |

If the rolling block of data is 52 in the above example (i.e., use the most recent 52 observations) then the monthly volatility estimate is 0.05357 and the EWMA a little higher at 0.05774.

# **Converting Monthly Estimates to Annual Estimates**

Annualize Daily Volatilities = Daily Standard Deviation of Returns \* (Trading days^0.5) (e.g., 250 or 260 trading days approximately.

Annualized Weekly Volatility = Weekly Standard Deviation of Returns \* 52^0.5

Annualized Monthly Volatility = Monthly Standard Deviation of Returns \* 12^0.5

So this implies that annual volatility for EWMA is 0.05774\*12^0.5 = 0.20 or 20%.

You should repeat the above for the other two spreadsheets to get volatility estimates from weekly and daily data. For example to link to the daily data the screen appears as follows:

| 🗾 Data from                                                             | Excel                                               |                                 |                                          |                                             |                                                  |            |         |  |
|-------------------------------------------------------------------------|-----------------------------------------------------|---------------------------------|------------------------------------------|---------------------------------------------|--------------------------------------------------|------------|---------|--|
| <u>F</u> ile <u>E</u> dit (                                             | Options                                             | N                               | umeri                                    | cs <u>D</u>                                 | ata <u>H</u>                                     | elp        |         |  |
| <b>FT</b> Get                                                           | Data                                                | D                               | ata An                                   | alysis                                      | Por                                              | tfolios    |         |  |
| Click to locate                                                         | e Excel W                                           | orks                            | sheets                                   | Fi                                          | nd Exce                                          | l Worksh   | ieets   |  |
| Worksheets F                                                            | Worksheets Found [ibmvolatility.xlsx]ibmdaily       |                                 |                                          |                                             |                                                  |            |         |  |
| Process the selected sheet for row-column information                   |                                                     |                                 |                                          |                                             |                                                  |            |         |  |
| Names are in Row 1 Price Data                                           |                                                     |                                 |                                          |                                             |                                                  |            |         |  |
| First Row with                                                          | Data                                                | 2                               |                                          | Interest Rates                              |                                                  |            |         |  |
| Last Row with                                                           | Data                                                | 257                             | 7                                        | 🔲 Index Data                                |                                                  |            |         |  |
| First Column w                                                          | vith Data                                           | E                               | E Data Frequency                         |                                             |                                                  |            |         |  |
| Last Column v                                                           | vith Data                                           | G                               |                                          | Daily,                                      | 250                                              |            | -       |  |
| Set row and c                                                           | olumn dat                                           | ta ar                           | nd clicl                                 | < Initiali                                  | ze                                               | Initi      | alize   |  |
| Click on the ris<br>the Index and                                       | sk free int<br>press the                            | eres<br>lett                    | st rate a<br>er I.                       | and pre                                     | ss the le                                        | tter R. C  | lick on |  |
| Yes                                                                     | Yes                                                 |                                 | Yes                                      |                                             |                                                  |            |         |  |
| Close                                                                   | Volume                                              |                                 | Adj Cl                                   | ose                                         |                                                  |            |         |  |
|                                                                         |                                                     |                                 |                                          |                                             |                                                  |            |         |  |
| Click on the na<br>create your da<br>set, click Data<br>of returns or P | ames to s<br>ta set. Al<br>Analysis<br>ortfolios to | elec<br>fter j<br>to s<br>o stu | t assel<br>you ha<br>tudy st<br>idy effi | s. Clicl<br>ve crea<br>atistica<br>cient po | k OK to<br>ated a da<br>I properti<br>prtfolios. | ata<br>ies | ок      |  |

Finally by clicking on Data Analysis reveals the volatility behavior (in the example below the block sixe for moving averages was set to 100-days)::

| L. | Data A                  | nal               | ysis                                         |                                           |        | -            |            |                                                                                                    |                                                                                                    |
|----|-------------------------|-------------------|----------------------------------------------|-------------------------------------------|--------|--------------|------------|----------------------------------------------------------------------------------------------------|----------------------------------------------------------------------------------------------------|
| Ei | le <u>E</u> di          | t .               | Options N                                    | lumerics <u>D</u>                         | ata    | <u>H</u> elp |            |                                                                                                    |                                                                                                    |
| F  | 15_                     | Get               | Data D                                       | ) ata Analysis                            | P      | ortfolios    | : <b>.</b> | F<br>T<br>S                                                                                                    |                                                                                                    |
|    | .0189                   | ~                 |                                              | Mm M                                      | mf     | T.           | -<br>L     | Mean: 0.00<br>Volatility: 0.<br>Skewness:<br>Kurtosis: 1.!<br>Autocor: -0<br>JB Statistic:<br>Returns<br>Plot Retur<br>Depicted V<br>COMPORTS<br>VaR95<br>Rolling Bloc | 051<br>01177<br>-0.16367<br>58021<br>0.08083<br>24.717<br>Cum Return<br>n Histogram<br>Veights V<br>ights V<br>ights |
| È  | Qty                     | 100               | Rollin                                       | ng and EWMA                               | volati | lity         | 255        | 95% Exces                                                                                                    | sions: 7.10%                                                                                                    |
| 7  | Asset<br>Weight         |                   | Close                                        | Volume                                    | Adj C  | lose<br>1    |            | 99% Excess<br>EWMA La<br>95% Excess<br>99% Excess                                                                                                    | sions: 3.87%<br>mbda: 0.94<br>ions: 6.45%<br>ions: 1.29%                                                                                                    |
|    | 3/2/2<br>3/3/2<br>3/4/2 | 010<br>010<br>010 | Rolling Vol<br>0.01017<br>0.01009<br>0.01008 | EWMA Vol<br>0.00962<br>0.00932<br>0.00907 |        |              |            |                                                                                                    |                                                                                                    |
|    | 3/5/2                   | Π1Ĥ               | L 0.01007                                    | 1 0.009351                                |        |              |            |                                                                                                    |                                                                                                    |

This reveals the greater sensitivity of the EWMA volatility estimate to current volatility trends.

The annualized estimate is: 0.00962\*(250^0.5) = 0.1521

### Summary:

The objective of step 2 is to analyze the volatility behavior of the underlying index and form a volatility view over the time horizon covered by the various option contracts that you can trade using the FTS Real Time Client.

**Step 3:** Based upon your analysis of volatility form an (annualized) volatility view for the underlying index for the period covered by the life of the options. In this step you will enter your estimates into the FTS Real Time Client.

#### Working With the Interactive Support

The FTS Real Time Client's support system provides another additional powerful level of support. The fields described

First select <u>Parameters</u> from the general menu item:

| 💲 FTS Real Ti      | me Trader: (  | Client. Versi  | ion 4.0.0.4             |                    |                 |                |              |
|--------------------|---------------|----------------|-------------------------|--------------------|-----------------|----------------|--------------|
| 📕 <u>U</u> ser Tip | Options       | <u>Q</u> uotes | Limit and Stop Orders   | <u>P</u> arameters | <u>R</u> eports | <u>T</u> utors | <u>H</u> elp |
| 😂 🕘 Serv           | er Time: 10/9 | 9/2010 10:5    | 5:16 AM Connected to Se | rver Global Va     | lue: 1,000,1    | 89.75          |              |
|                    |               |                |                         |                    |                 |                |              |
|                    |               |                |                         |                    |                 |                |              |
|                    |               |                | inanc                   | ial                | Tr              | 20             | ling         |
|                    |               |                | Inanc                   | lai                |                 | au             | 41118        |
|                    | The co        | mnroh          | ansive solution         | for incorr         | oratin          | a roalia       | stic tradi   |
|                    | mett          | mpren          | iensive solution        |                    | Joratin         | greans         | Suc trau     |

Second, select Parameters, List All and select the option contract:

| S Analytical Sup                                                                                                    | port Parameters                                              | Contract in the           |                            |  |  |  |  |  |  |
|----------------------------------------------------------------------------------------------------|--------------------------------------------------------------|---------------------------|----------------------------|--|--|--|--|--|--|
| 🔲 <u>U</u> ser Tip                                                                                                    | <u>E</u> dit <u>O</u> ptions                                 |                           |                            |  |  |  |  |  |  |
| Security<br>Parameter Type<br>Parameter Field                                                                                                    | SPX Call Eur 1050 Mar 19 2011<br>Options/Futures  Volatility | Se     New Value     0.22 | arch List All Submit Value |  |  |  |  |  |  |
| To modify or delete a value, select a row by<br>double-clicking, it. If the table is not up to date, you<br>can manually retrieve the values> Retrieve My Entries |                                                              |                           |                            |  |  |  |  |  |  |
| Delete Existing                                                                                                    | Value Modify Existing Entry Ca                               | ancel Selection           | Delete All                 |  |  |  |  |  |  |
| Use these values in my analytical support                                                                                                    |                                                              |                           |                            |  |  |  |  |  |  |
|                                                                                                    |                                                              |                           |                            |  |  |  |  |  |  |

For example, in the above suppose you want to change volatility to 0.22. In the above enter select the contract, enter volatility and click on submit Value. Observe there is a toggle switch beside the check box above: Use these values in my analytical support.

#### ©2010 OS Financial Trading System

| User Tip Ec                                                       | dit <u>O</u> ptio                            | ons                                              |           |               |                    |                                 |  |  |  |  |
|-------------------------------------------------------------------|----------------------------------------------|--------------------------------------------------|-----------|---------------|--------------------|---------------------------------|--|--|--|--|
| Security                                                          | SPX Call Eu                                  | ır 1050 Mar 19 2011                              |           | •             | Sear               | rch List All                    |  |  |  |  |
| Parameter Type                                                    | Options/Fut                                  | ures                                             | •         | New Val       | ue                 | Calara Value                    |  |  |  |  |
| Parameter Field                                                   | Volatility                                   |                                                  |           | 0.22          |                    | Submit Value                    |  |  |  |  |
|                                                                   |                                              |                                                  |           |               |                    |                                 |  |  |  |  |
|                                                                   |                                              |                                                  |           |               |                    |                                 |  |  |  |  |
| To modify or delete<br>double-clicking.it.<br>can manually retrie | e a value, s<br>If the table<br>eve the valu | elect a row by<br>e is not up to date, yo<br>es> | Retrie    | ve My Entries | Last rei<br>10/9/2 | trieved at:<br>2010 11:02:47 AM |  |  |  |  |
| Delete Existing \                                                 | /alue                                        | Modify Existing Entry                            | y Cano    | cel Selection |                    | Delete All                      |  |  |  |  |
|                                                                   | Use these values in my analytical support    |                                                  |           |               |                    |                                 |  |  |  |  |
| Trader Real                                                       | Name                                         | SectionName                                      | Date      | Time          | Security           |                                 |  |  |  |  |
| jo0xdjiaspopt jo0xD                                               | JIASPOPT                                     | ftsdjiaspopt                                     | 10/9/2010 | 11:02:48 AM   | SPX Call           | Eur 1050 Mar 19 2011            |  |  |  |  |

This controls Volatility in two of the option support systems:

| Edit 👻 US Dollar              | <ul> <li>Equity</li> </ul> | Options: Po | ortfolio An | alytics (I | + Parame | eters      | 📕 Use         |               |
|-------------------------------|----------------------------|-------------|-------------|------------|----------|------------|---------------|---------------|
|                               | Delta                      | Gamma       | Vega        | Theta      |          |            |               |               |
| Beta Weighted                 | 0.0000                     | 0.0000      | 0.0000      | 0.0000     |          |            |               |               |
|                               | Mkt Price                  | Underlying  | Contracts   | Imp Vol    | User Vol | User Price | Implied Delta | Implied Gamma |
| SPX Call Eur 1050 Mar 19 2011 | 131.50                     | 1,165.15    | 0           | 0.2253     | 0.2200   | 180.2655   | 0.7569        | 0.0018        |
| SPX Call Eur 1100 Mar 19 2011 | 104.00                     | 1,165.15    | 0           | 0.2445     | 0.2071   | 93.4939    | 0.6448        | 0.0019        |
| SPX Call Eur 1150 Mar 19 2011 | 73.20                      | 1,165.15    | 0           | 0.2310     | 0.2071   | 65.9568    | 0.5389        | 0.0022        |

Alternatively you can select Equity Options: Portfolio Analytics (User):

This gives more extensive user values – such as user implied greeks etc.,.

| Edit 👻                        | US Dollar               | ▼ Equity Options: Portfolio Analytics (User) ▼ Parameters ■ Use |            |           |         |          |            |            |            |           |        |  |
|-------------------------------|-------------------------|-----------------------------------------------------------------|------------|-----------|---------|----------|------------|------------|------------|-----------|--------|--|
|                               |                         | Delta                                                           | Gamma      | Vega      | Theta   |          |            |            |            |           |        |  |
| Beta Weighted                 |                         | 0.0000                                                          | 0.0000     | 0.0000    | 0.0000  |          |            |            |            |           |        |  |
|                               |                         | Mkt Price                                                       | Underlying | Contracts | Imp Vol | User Vol | User Price | User Delta | User Gamma | User Vega | User 1 |  |
| SPX Ca                        | ll Eur 1050 Mar 19 2011 | 131.50                                                          | 1,165.15   | 0         | 0.2253  | 0.2200   | 130.2655   | 0.7611     | 0.0018     | 233.0813  | -42    |  |
| SPX Call Eur 1100 Mar 19 2011 |                         | 104.00                                                          | 1,165.15   | 0         | 0.2445  | 0.2071   | 93.4939    | 0.6604     | 0.0023     | 277.9143  | -51    |  |
|                               |                         |                                                                 |            | -         |         |          |            |            |            | 000 4005  |        |  |

For example, observe how User Delta relative to 0.22 for SPX Call Eur 1050 Mar is 0.7611 whereas in the implied support this is 0.7569. The difference between working with implied volatility from the current option price versus working with the user specified volatility of 0.22 in the current example.

Finally, changing parameters one at a time is very laborious so the FTS Real Time Client allows you to do this via Excel. First click on Excel Link in the screen below

| FTS Real                                          | Time Trader: Cli | ent. Versio | n40.04      |             |           |                | - Income    | 100 million (100 million)                                                               | and the second second |                         |                     | a distant of the |  |
|---------------------------------------------------|------------------|-------------|-------------|-------------|-----------|----------------|-------------|-----------------------------------------------------------------------------------------|-----------------------|-------------------------|---------------------|------------------|--|
| User Tip                                          | o Options        | Quotes      | Limit and S | Rop Orders  | Paramete  | ers Beport     | s Inters H  | jelp                                                                                    | -                     | ~                       |                     |                  |  |
| - @ Se                                            | wer Time: 10/9/  | 2010 11-16  | 57 AM       | me had to 5 | Ginks     | It Value: 1,00 | 188.75      |                                                                                         | -                     |                         | User Tip 😂 🗢        |                  |  |
|                                                   |                  |             |             |             |           |                |             | Main Browser   SPX.XD                                                                   | Trader Exweer   Exc   | el Link   Chart   FTS M | lodules             |                  |  |
|                                                   | Financial Trad   |             |             |             |           |                |             |                                                                                         |                       | •                       | UserTo              |                  |  |
|                                                   |                  |             | 110         |             |           |                | uu          | Select AutoTrade Worksh                                                                 | teet                  |                         |                     |                  |  |
|                                                   | The co           | mpreh       | ensive s    | olution     | for inc   | orporati       | ng realist  | Read Orders                                                                             | Test Orders           | Enable AutoTrade        | Disable Auto Trade  |                  |  |
|                                                   | hender           |             |             | 540         |           | Ter            | ching       | List Veld                                                                               | Actions Copy          | Valid Actions Copy      | Ticker Names        |                  |  |
| Edit + US Dollar                                  |                  |             | • All       |             |           | UserTip        |             | Auto trade status                                                                       |                       |                         |                     |                  |  |
| Cusency                                           | Anount           | Borowed     | Credit Left | Buy WWAP    | Sell VWAP | Buy Volume     | Sell Volume |                                                                                         |                       |                         |                     |                  |  |
| US Dollar                                         | 1,000,189.75     | 0.00        | 100.000.00  | 0.0000      | 0.0000    | 0.00           | 0.00        |                                                                                         |                       |                         |                     |                  |  |
| Atocks                                            | Position         | Lest        | Last Value  | Weight      | Avg Cost  | Total Cost     | Gain/Loss   | The part below lets you read in support parameters read in from Excel to conduct "as #" |                       |                         |                     |                  |  |
| Couldy Costor                                     | Postion          | Last        | Last Value  | Weight      | Avg Cost  | Total Cost     | Gain/Loss   | anayet, the nameter                                                                     | INNER REIT NES YOU RE | DIE VIELOE ON DIE BENNE |                     |                  |  |
|                                                   |                  |             |             |             |           |                |             | Select Parameter Workal                                                                 | heet                  |                         | •                   |                  |  |
| •                                                 |                  |             |             |             |           |                | •           | Read Inputs                                                                             | Test inputs           | Accept Inputs           | Clear inputs        |                  |  |
| Login to Server Trade Securities Asset Allocation |                  |             |             |             |           |                |             | List Field Names                                                                        | Copy Field Name       | Copy Security I         | lames 🗌 🗆 Live Link |                  |  |
| User Tip                                          | Edit + Limit     | Deders Q    | uote Windo  | w           |           |                |             | 1.22                                                                                    |                       |                         |                     |                  |  |

By clicking on (bottom) User Tips in the above screen provides the information on how to change many Parameter inputs at once by linking to Excel.

### **Project Requirements:**

Select about 6 option contracts with different strike prices (out-of the money, at-the-money and in-the-money)/two maturities maturity to trade. You should trade both the puts and the calls for these contracts (12 options in total). Use the Parameter support to enter your volatility estimates and then record each day for about a week (or at least 5-daily observations) your predicted price and the actual price.

All projects should contain a cover sheet that list the full name of each team member.

# **Required questions:**

- (1) For the option contracts that you chose to trade describe how you estimated volatility for these contracts.
- (2) For the six contract combinations and the five daily observations construct the mean difference between the option price (last traded) and your predicted price. Construct a table that has Maturity (2-levels), Strike Price (3-levels) and Option Type (Put versus Call). Enter the observed mean for each cell.
- (3) Given your answer to 2) discuss your findings.

(4) If you were trying to buy undervalued and sell overvalued options is your assessment of volatility relevant for this? (why or why not).